# 교수자를 위한 학습관리시스템 사용법 6. 학습자 관리

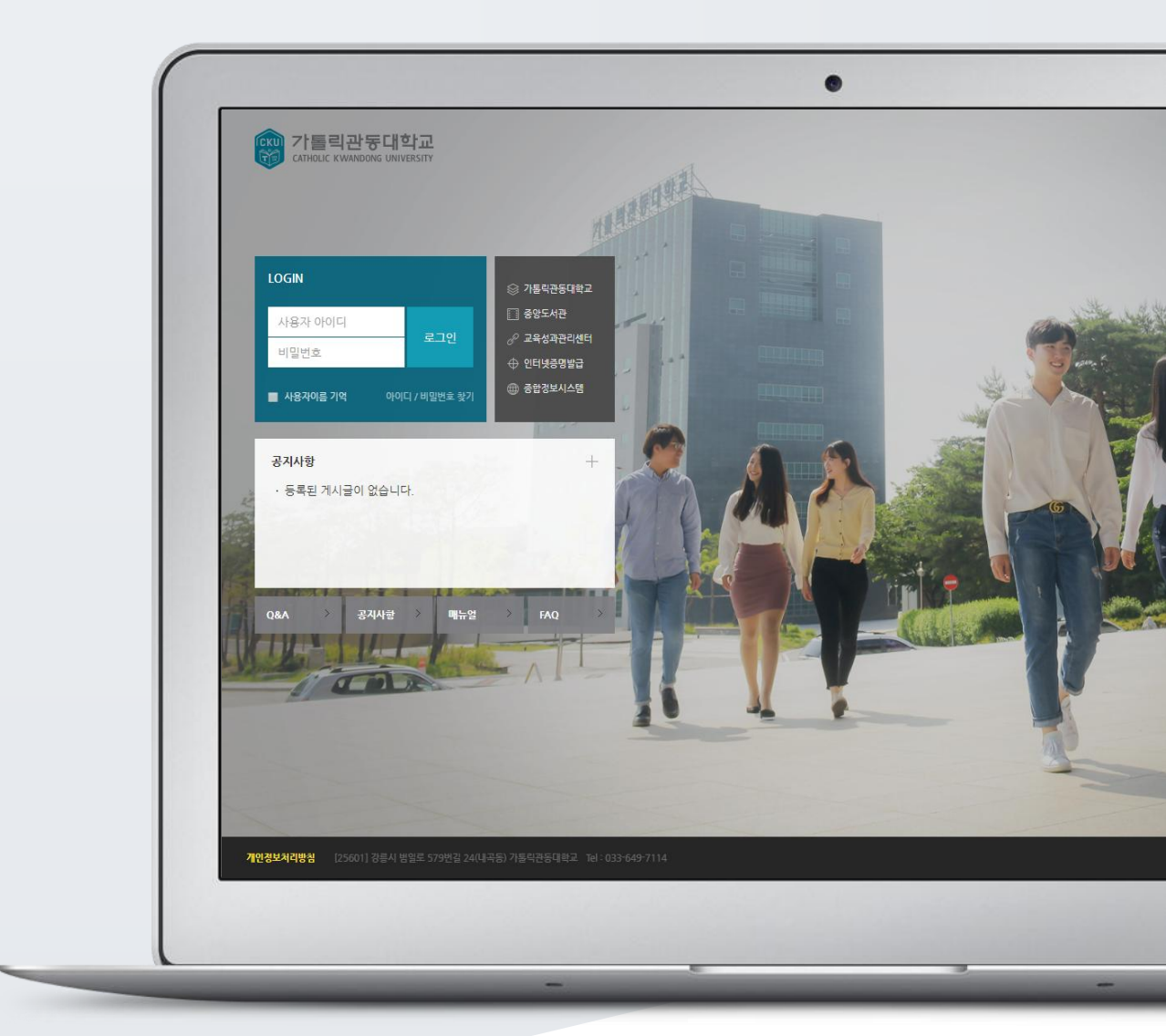

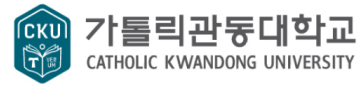

## TABLE OF CONTENTS

| 조교/청강생 관리하기   | 3 |
|---------------|---|
| 학습자에게 메시지 보내기 | 4 |
| 학습자에게 이메일 보내기 | 5 |

#### 조교/청강생 관리하기

자신의 강좌에서 학습자를 관리하거나 수업을 지원하는 조교, 또는 청강생을 승인할 수 있어요.

\*먼저 조교/청강생 신청자에게 아래 화면에서 강좌를 검색하고, 조교/청강생으로 신청하도록 별도로 안내해 주세요.

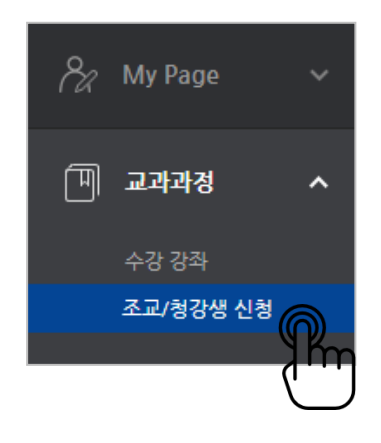

강의실 왼쪽 '기타 관리' - '사용자 신청승인'을 눌러 신청자가 있는지 확인하고,

|   | 강의실 홈       |    |       |               |              |       |            |        |     |
|---|-------------|----|-------|---------------|--------------|-------|------------|--------|-----|
|   | 강의정보 ▼      |    |       |               |              |       |            |        |     |
|   | 성적/출석관리 ▼   |    |       |               |              |       |            |        |     |
|   | 수강생 알림 ▼    |    |       |               |              |       |            |        |     |
|   | 기타 관리 🔺     |    |       |               |              |       |            |        |     |
|   | · 강좌설정      |    |       |               |              |       |            |        |     |
|   | • 팀 설정      |    | 고 /카가 | 새 스이          |              |       |            |        |     |
|   | · 팀원        | 12 | LE/33 | 생동인           |              |       |            |        |     |
|   | · 문제 은행     |    |       |               |              |       |            |        |     |
|   | . 가자기로      |    | 신청구분  | 이름 (학번)       | 이메일 주소       | 휴대 전화 | 신청일 / 처리일  | 상태     | 승인  |
| 1 | • 조교/청강생 승인 |    | 조교    | 박학생<br>(t005) | t005@test.kr |       | 2018-01-31 | 승인 대가, |     |
|   | · 온라인출석부설정  |    |       |               |              |       |            |        | ٦ľm |
|   | $\bigcirc$  |    |       |               |              |       |            |        | Ľ,  |

조교 또는 청강생으로 승인할 학습자 이름 오른쪽의 '승인' 버튼을 눌러주세요.

조교/청강생 승인을 완료했습니다.

조교/청강생 승인을 취소하는 경우, 같은 페이지에서 '취소' 버튼을 눌러주세요.

| 신청구분 | 이름 (학번)               | 이메일 주소       | 휴대 전화 | 신청일 / 처리일               | 상태 | 승인 |
|------|-----------------------|--------------|-------|-------------------------|----|----|
| 조교   | 박 <b>학생</b><br>(t005) | t005@test.kr |       | 2018-01-31 / 2018-01-31 | 승인 | 취소 |

## 학습자에게 메시지 보내기

메시지(쪽지)는 강좌를 수강하는 학습자에게 시스템 안에서 연락을 주고 받을 수 있는 소통방법입니다. 강의실 왼쪽 '수강생 알림'- '메시지 보내기'를 눌러주세요.

| 강의실 홈 —   |
|-----------|
| 강의정보 ▼    |
| 성적/출석관리 ▼ |
| 수강생 알림 ▲  |
| • 메시지 보내기 |
| · 이메일 보내기 |
| 기타 관리 🗸   |

받는 사람을 선택하고, 메시지 내용을 작성한 다음 '메시지 전송' 버튼을 눌러 메시지를 보냅니다.

| 메시지 보내기      | 1               |                   |  |
|--------------|-----------------|-------------------|--|
| 정렬 방법 : 학번 : | A V             | 전체 선택 전택 해제       |  |
|              |                 |                   |  |
| 받는 사람        | 고관리자 (admin)    | 전교수 (t001) 고수자    |  |
|              | 주교수 (t002) 교수자  | 🔽 🕎 김학생 (t003) 학생 |  |
|              | 이학생 (t004) 학생   | 박학생 (t005) 성강생    |  |
|              | 초학생 (t006) 교류학생 | 🗆 👮 안조교 (t007) 🌌  |  |
| 메시지          | 메시지             |                   |  |
|              | 2               |                   |  |
|              |                 |                   |  |
|              |                 |                   |  |
|              |                 |                   |  |
|              |                 | 3 메시지 전송          |  |

### - 학습자에게 이메일 보내기

강의실 왼쪽 '수강생 알림' - '이메일 보내기'를 눌러주세요.

| 강의실 홈     | _ |
|-----------|---|
| 강의정보 ▼    |   |
| 성적/출석관리 ▼ |   |
| 수강생 알림 ▲  |   |
| • 메시지 보내기 |   |
| • 이메일 보내기 |   |
| 기타관리 🕶    |   |

받는 사람을 선택하고, 이메일 내용을 작성한 다음 '이메일 전송' 버튼을 눌러 이메일을 보냅니다.

| 받는 사람 | ■ 관리자 ■ 점교수 교수자<br>support@naddle.net t001@naddle.net                                                              |
|-------|----------------------------------------------------------------------------------------------------|
|       | 주교수 교수자 1 고수자 김학생 학생 t002@naddle.net                                                                               |
|       | <ul> <li>이학생 학생</li> <li>한 학생 청강생</li> <li>t004@naddle.net</li> <li>************************************</li></ul> |
|       | ■ 출 최학생 교류학생 = 중 안조교 조교<br>t006@naddle.net                                                                         |
| 메일 제목 | 메일 제목                                                                                                    |
| 메일 내용 |                                                                                                    |
|       | 2                                                                                                    |
| 첨부파일  | 파일의 최대 크기: 제한 없음, 최대 첨부 파일 갯수: 1                                                                                   |
|       |                                                                                                    |
|       | ▶ ▲ 파일<br>↓ · · · · · · · · · · · · · · · · · · ·                                                                  |
|       | 3 이메일 전송                                                                                                    |